## Sangria - PDV

- Como registrar a retirada de dinheiro de caixa?
- Inseri valor a mais no fundo inicial, como corrigir?

## Sangria de Caixa

Para realizar a retirada de dinheiro em caixa sem a necessidade de reduzir/fechar, basta utilizar o botão de Sangria.

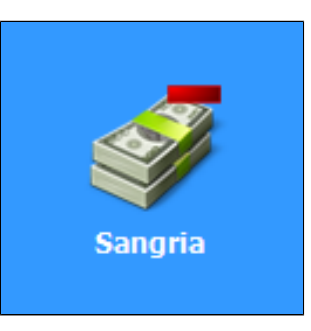

Clique sobre o botão Sangria, na tela de Sangria de Caixa mantenha o Numero de Controle e pressione o botão Incluir.

| Sangria de caixa             |             |   |        |       |  |
|------------------------------|-------------|---|--------|-------|--|
| Digite o número do controle: |             |   |        |       |  |
|                              | Nº controle |   |        |       |  |
|                              | 7           | 8 | 9      |       |  |
|                              | 4           | 5 | 6      |       |  |
|                              | 1           | 2 | 3      | Enter |  |
|                              | ,           | 0 | Limpar | 4     |  |

Insira o Histórico dessa sangria (porque está retirando ele?)

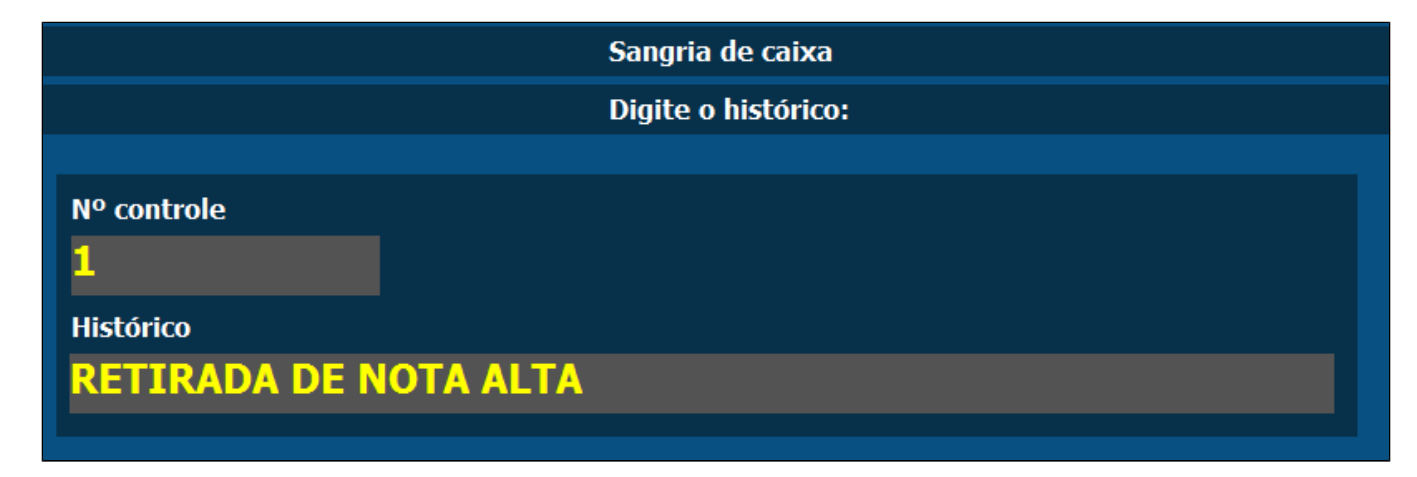

Na tela seguinte, insira o Valor de Sangria e a forma de retirada, ou seja, o valor e de qual finalizador você está retirando do caixa. Clique em Confirmar e o valor será registrado como Sangria.

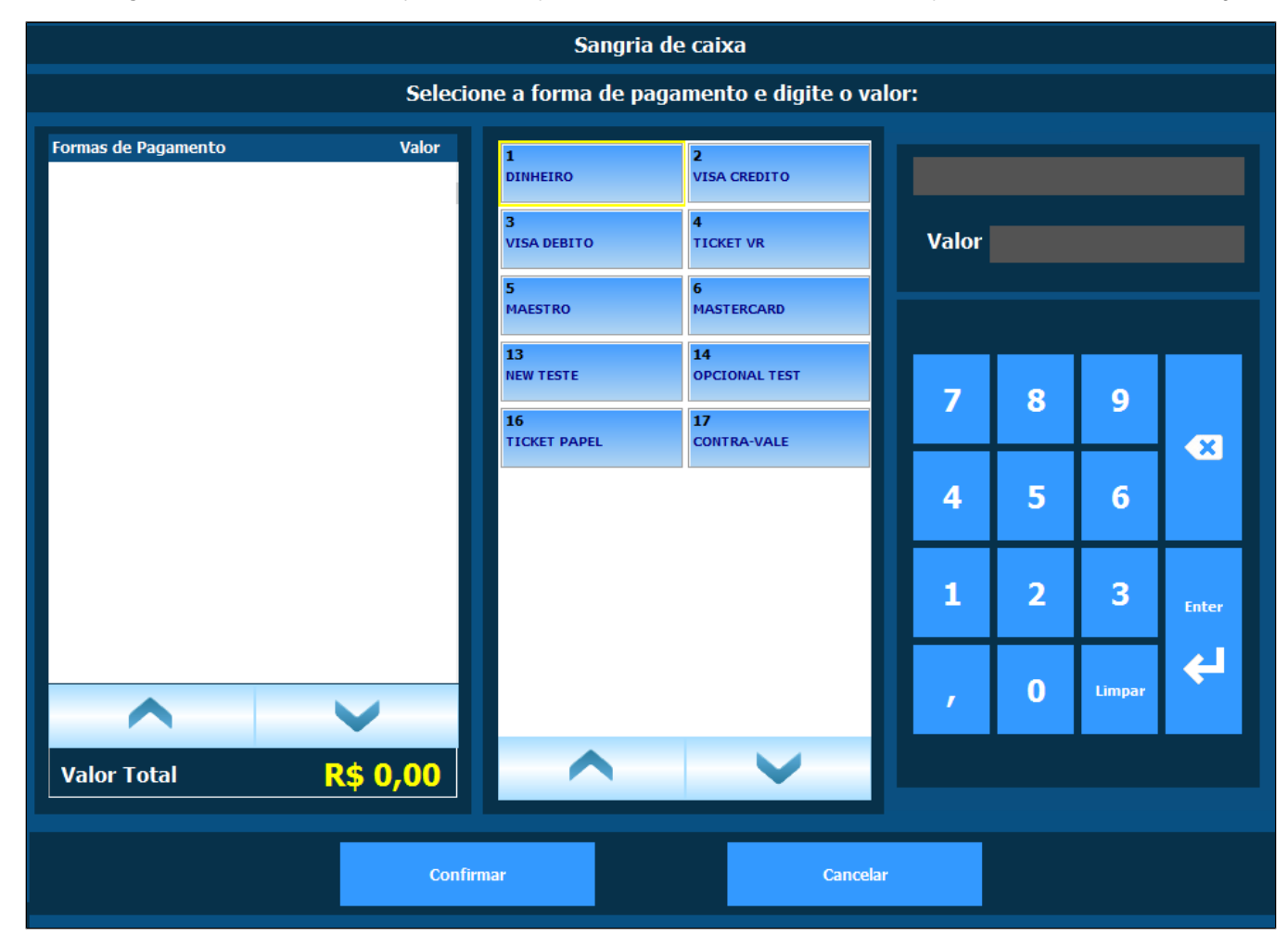

Suprimento

Veja também nosso manual de Suprimento Clicando aqui.

Stá com alguma dúvida?

Consulte todos nossos guias na busca de nossa página principal clicando aqui.